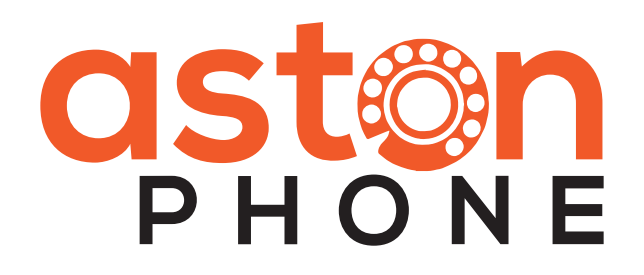

### Guía Rápida de Instalación

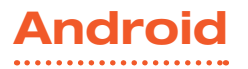

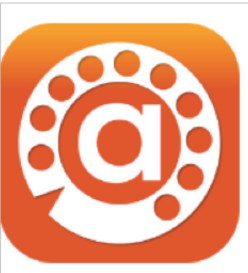

| AstonPhone |              |
|------------|--------------|
| RIPTec Ltd | Comunicación |
| 3 PEGI 3   |              |

Esta aplicación es compatible c

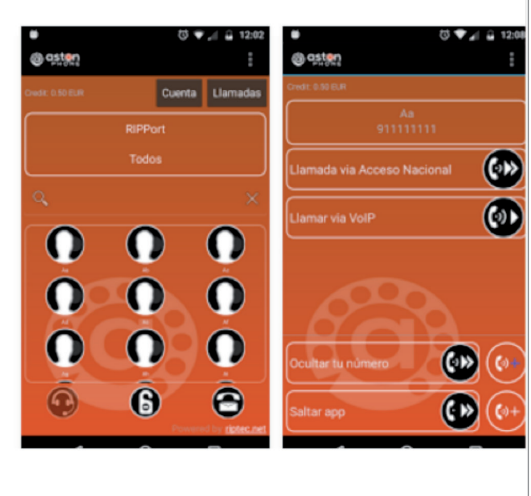

### 01

#### Instalación AstonPhone

Una vez te hayas registrado en http://www.astonphone.com en la pestaña "Lo Quiero" y te hayamos confirmado que tú número está dado de alta en nuestros sistemas, mediante un correo electrónico, entonces:

Entra en Google Play, busca la Aplicación AstonPhone. Descárgala en el teléfono en el que vayas a utilizarla e instálala.

#### Acuerdo de licencia de usuario final

Pulsa abajo para aceptar

CONDICIONES DE USO Y POLITICA DE PRIVACIDAD PARA LA APLICACIÓN MOVIL "ASTONPHONE"

#### CONDICIONES GENERALES DE USO

El presente documento tiene por objeto establecer las Condiciones Generales de Uso de las aplicación móvil titularidad de Aston Comunicaciones S.L. (en adelante ASTONPHONE) con domicilio social en Madrid, calle Perú nº 4, lº, Loft 21, Las Rozas, Madrid, CIF 82821257, e inscrita en el Registro Mercantil de Madrid, Ins. 1ª hoja M 268.979. Folio 80. Tomo 15.914. Libro 0. Sección 8ª.

ASTONPHONE se reserva el derecho a modificar las presentes Condiciones de Uso con el objeto de adecuarlas a la legislación vigente aplicable en cada momento.

Aston Comunicaciones S.L. podrá, en cualquier momento y sin necesidad de previo aviso, realizar cambios y actualizaciones de las presentes Condiciones de Uso y de la Política de Privacidad. Estos cambios serán publicados en la Web y en la/s

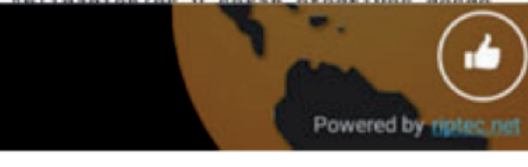

### 02

#### Instalación AstonPhone

Una vez instalada, abre la aplicación y acepta las condiciones de uso.

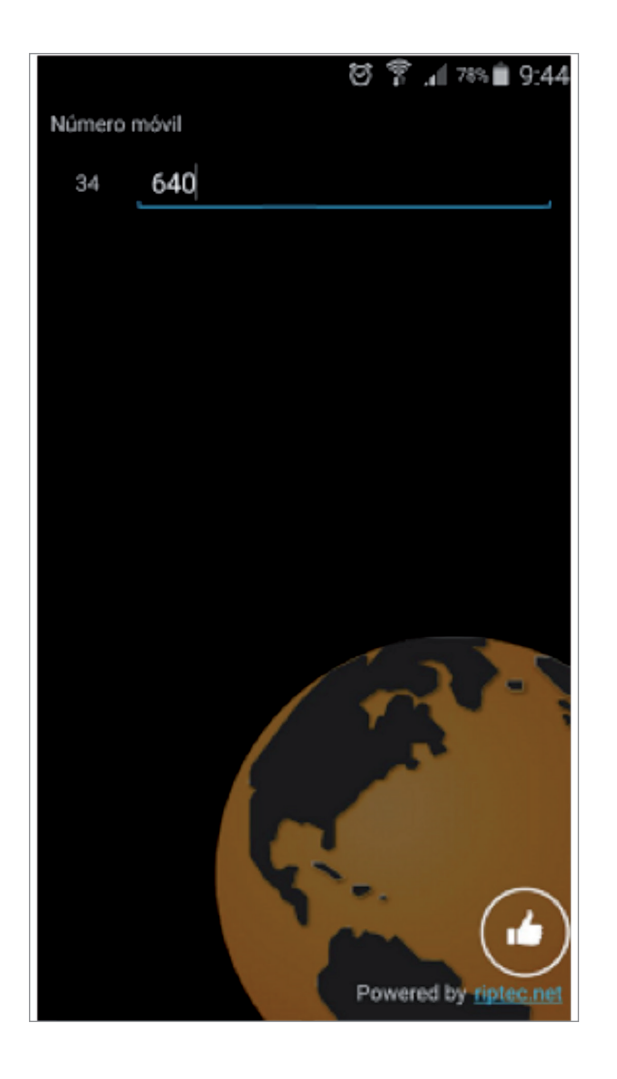

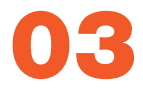

#### Instalación AstonPhone

A continuación deberás introducir el número de teléfono de tu tarjeta SIM y el país (por defecto España).

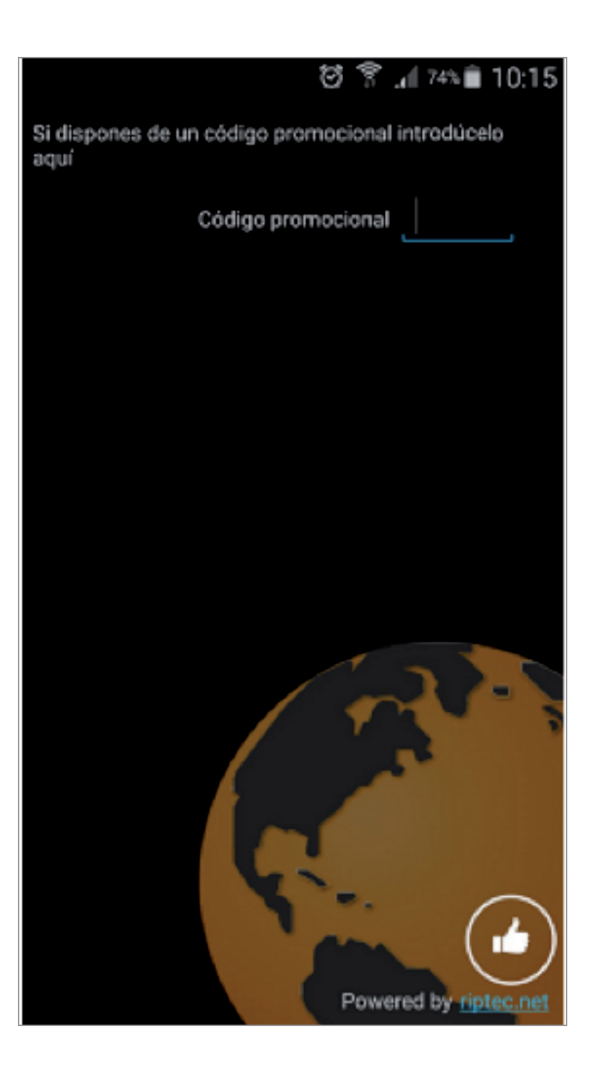

### 04

#### Instalación AstonPhone

Una vez introducidos estos datos, la aplicación te enviará un SMS con un código de verificación. Debes introducir ese código para poder finalizar la activación del servicio. Si no recibes el SMS con el código, por favor ponte en contacto con comercial@astonphone.com

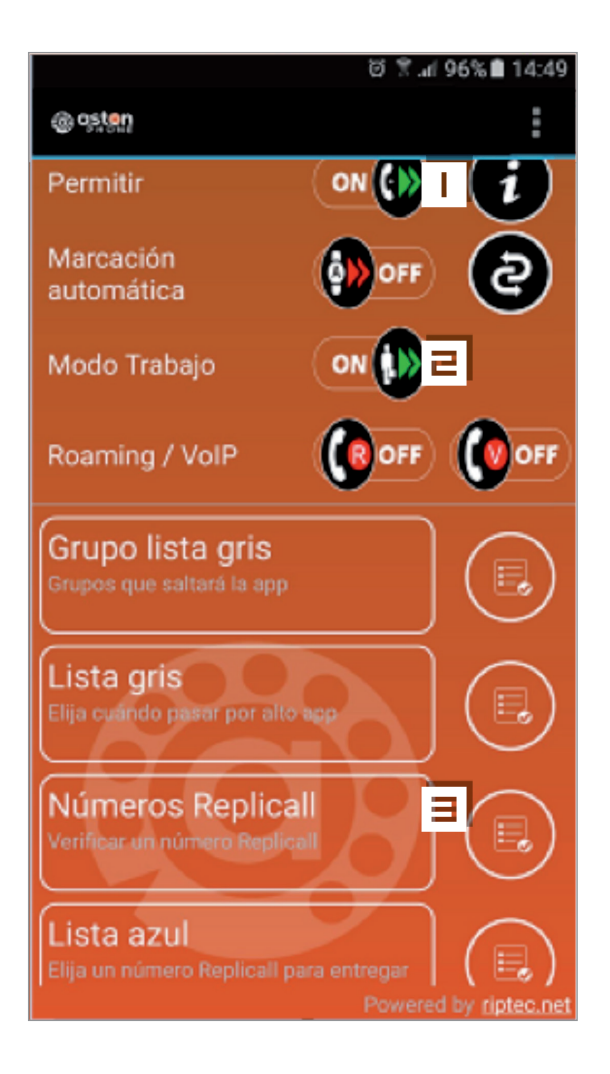

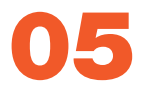

### **Configuración Estándar**

Una vez finalizada la activación, la configuración de la aplicación deberá estar de la manera que se muestra en la imagen. Puedes acceder a la configuración pulsando el botón *Menú* en la parte superior derecha y eligiendo la opción *configuración*.

- Activa o desactiva la aplicación
  - Permite el uso de números replicados
- Gestión de números replicados

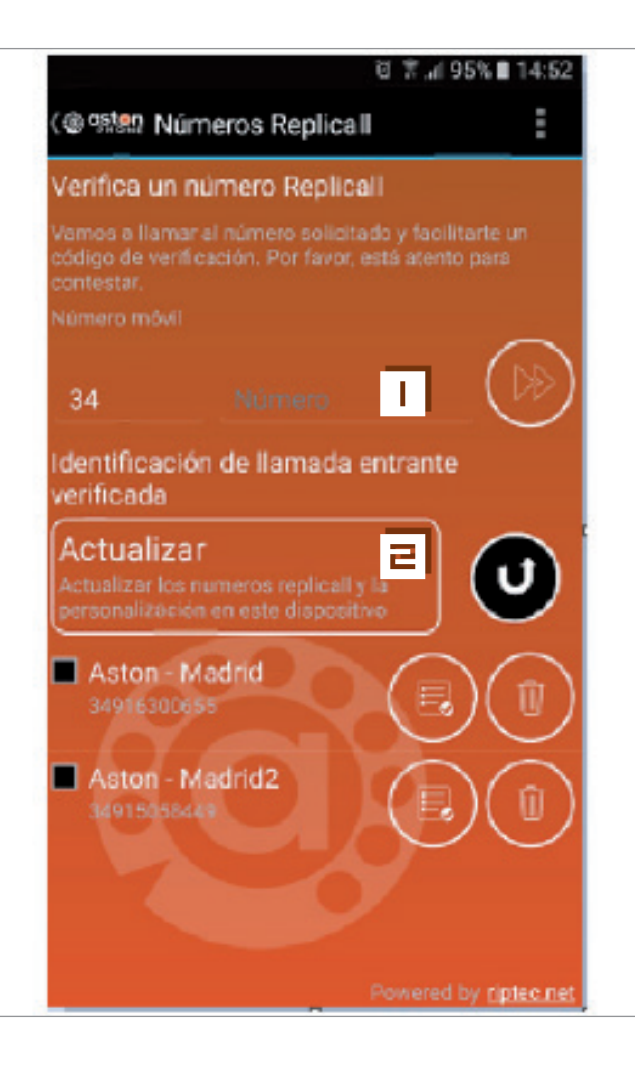

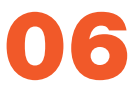

### **Números Replicall**

Los *Números Replicados* se añaden introduciendo el número que desea replicar y pulsando el botón in . Una vez introducido el número, el sistema realizará una llamada automática a dicho número y le facilitara mediante voz un código de verificación que deberás introducir para finalizar la activación del nuevo número replicado. Recuerda que debes tener acceso a los terminales de los números replicados que desees incluir. Se pueden añadir tantos números replicados como quieras.

También puedes escribirnos a comercial@ astonphone.com para que los introduzcamos nosotros.

Añadir números replicados

Actualizar

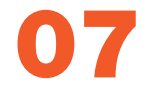

### Funcionamiento de la Aplicación

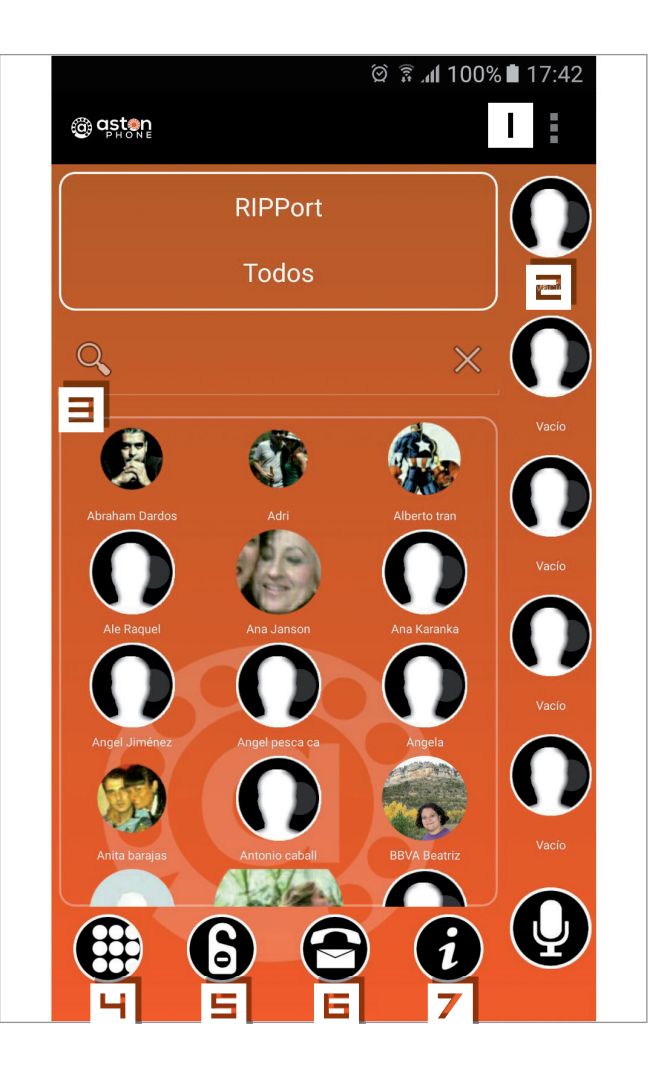

#### **Realizar Llamadas**

Una vez instalada y configurada, ya podemos empezar a utilizar AstonPhone.

- Menú de configuración (según versión Android)
- E Listado de extensiones VOIP
- Contactos de la agenda
- H Teclado de marcación
- Botón "No molestar"
- Buzón de voz
- 7 Notificaciones AstonPhone

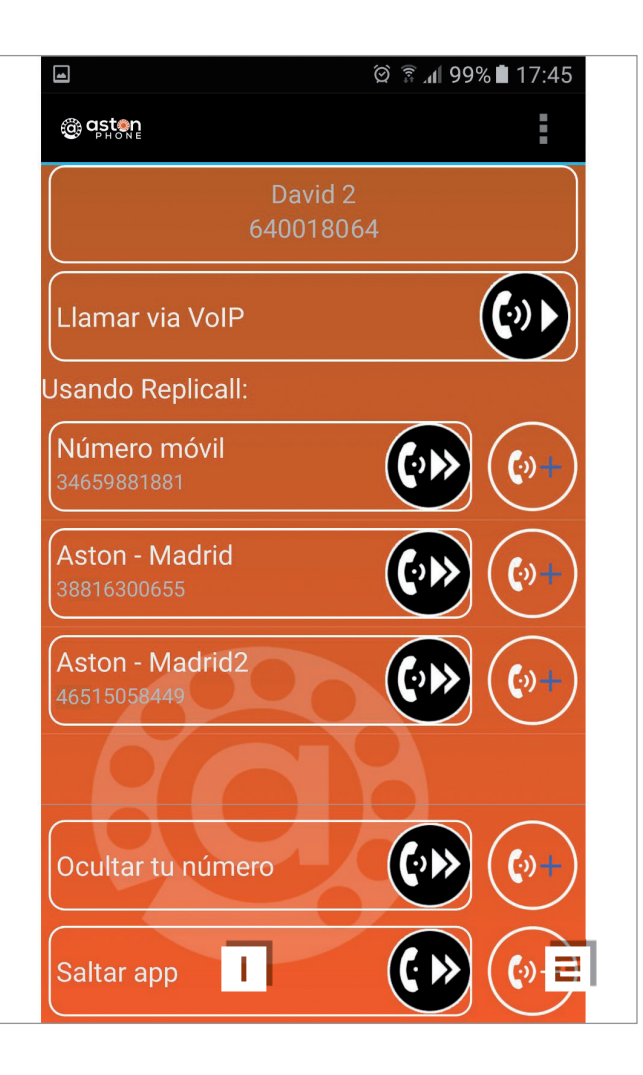

### IMPORTANTE

En Android, la App de AstonPhone toma el control de todas las llamadas.

Para llamar a un contacto **existente en nuestra Agenda** a través de nuestro operador habitual (MoviStar, Yoigo, Orange ...) y con nuestro número de móvil, debemos hacer los siguiente:

Una vez seleccionado el contacto, nos saldrá la pantalla adjunta.

- Si pulsamos en "Saltar APP" se saltará la App esta vez y le llamaremos a través de nuestro operador habitual (MoviStar, Yoigo, Orange ...), solamente esa vez.
- Si pulsamos en "Saltar APP" "+" se saltará la App Y SIEMPRE le llamaremos a través de nuestro operador habitual (MoviStar, Yoigo, Orange ...), ya que se habrá añadido a nuestra LISTA GRIS.

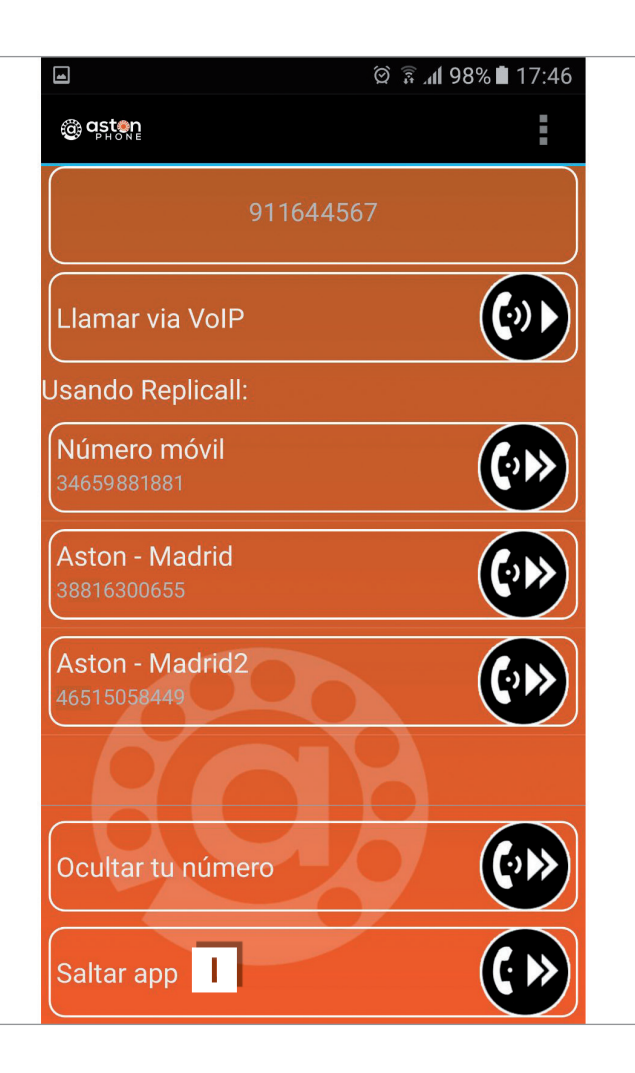

### IMPORTANTE

Si queremos llamar a un contacto que <u>no</u> <u>está en nuestra Agenda</u> a través de nuestro operador habitual (MoviStar, Yoigo, Orange ...) y con nuestro número de móvil, una vez marcado el número de destino, nos saldrá la pantalla adjunta.

En este caso pulsamos en "Saltar APP" y se saltará la App esta vez y le llamaremos a través de nuestro operador habitual (MoviStar, Yoigo, Orange ...).

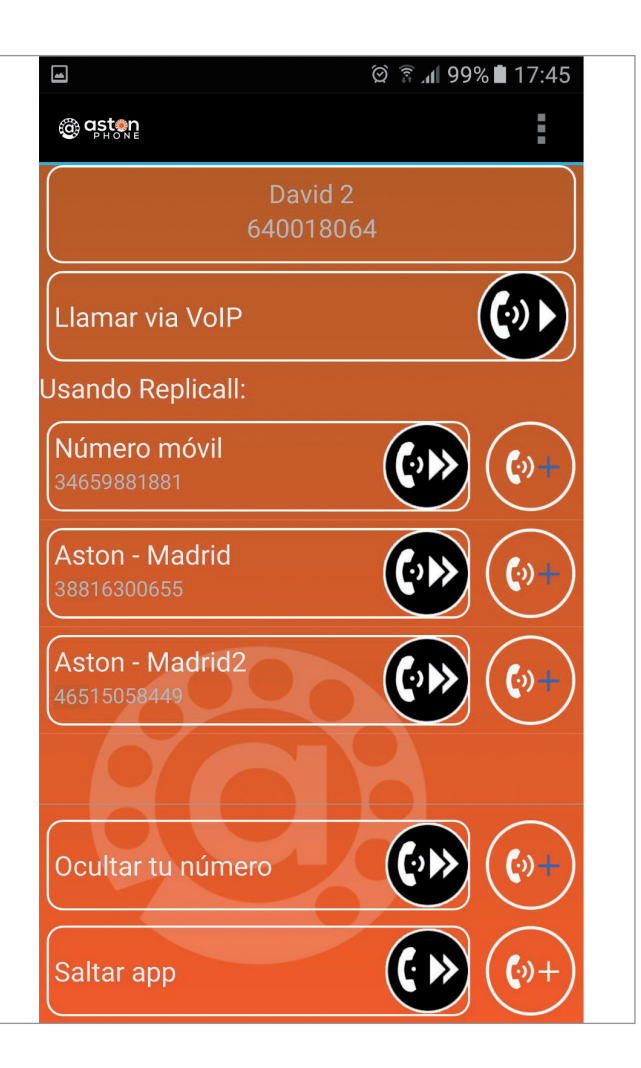

#### **Realizar Llamadas**

Desde el teclado podemos realizar llamadas a cualquier teléfono aunque no esté en la agenda introduciendo el número.

Una vez que tecleemos el número al que queremos llamar o bien que seleccionemos un contacto de la agenda, la aplicación nos muestra una ventana donde podemos elegir desde que número queremos realizar la llamada.

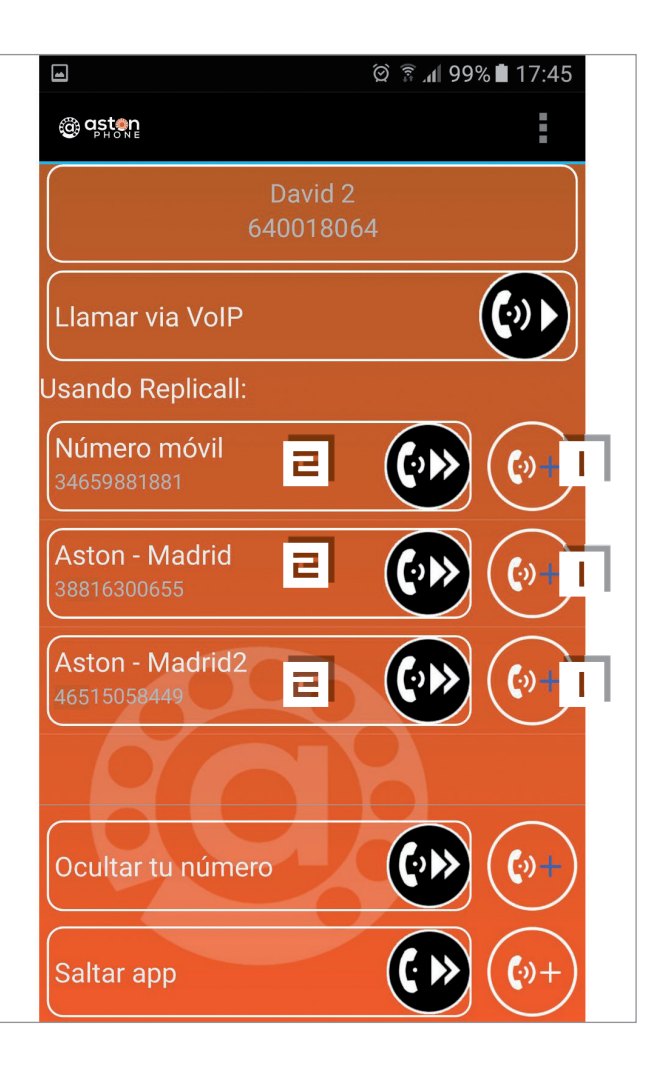

### Lista Azul

Para facilitar el uso de esta herramienta, existen las denominadas LISTA AZUL y LISTA GRIS utilizadas para el automarcado (Auto Dial).

La lista azul permite seleccionar un usuario de nuestra agenda e indicarle que SIEMPRE se le llame con el mismo número replicado. De esa forma, cuando pulsemos llamar a ese contacto incluido en una lista azul, la herramienta realizará la llamada desde el número replicado que ya elegimos en su momento sin pasar por esta ventana nuevamente. Pulsando el botón con el símbolo + azul que figura a la derecha de cada número replicado, el número quedará añadido a dicha lista.

- Añadir contactos a la Lista Azul
- E Llamar usando ese número una sola vez

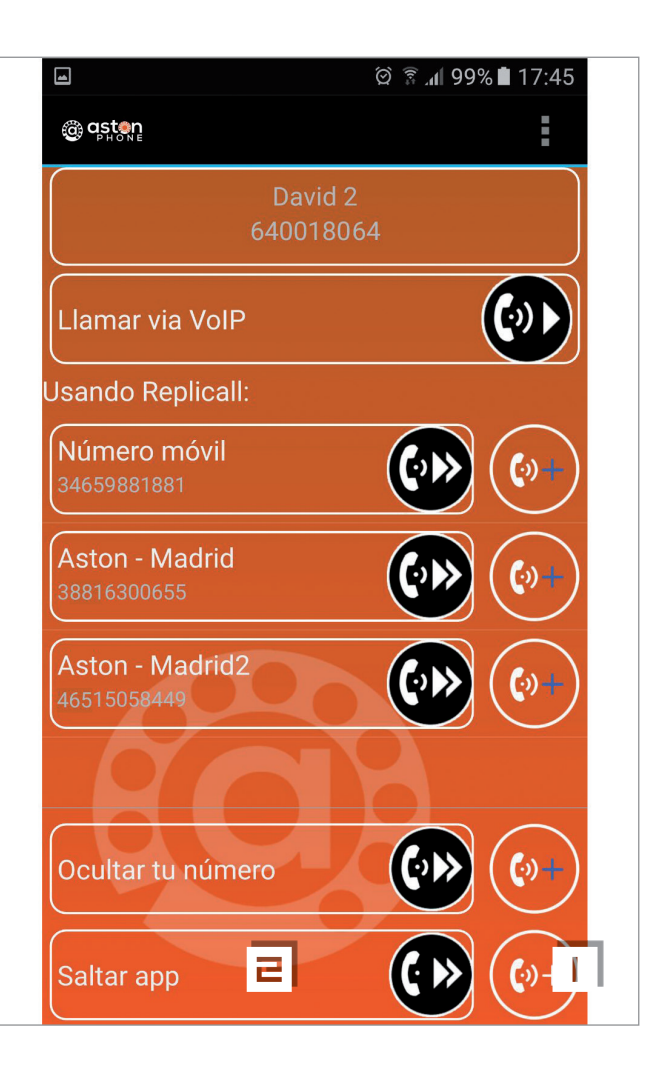

### Lista Gris

Por contra, la LISTA GRIS nos permite marcar a usuarios de nuestra agenda de contacto que no queremos llamar a través de AstonPhone sino a través de nuestro Smartphone con nuestro operador habitual.

Pulsando el botón con el símbolo + gris a la derecha de la opción saltar app podemos incluir directamente a ese contacto en esa lista para que actué así en la sucesivas llamadas que le realicemos.

- Añadir contactos a la Lista Gris
- E Llamar saltando la App una sola vez

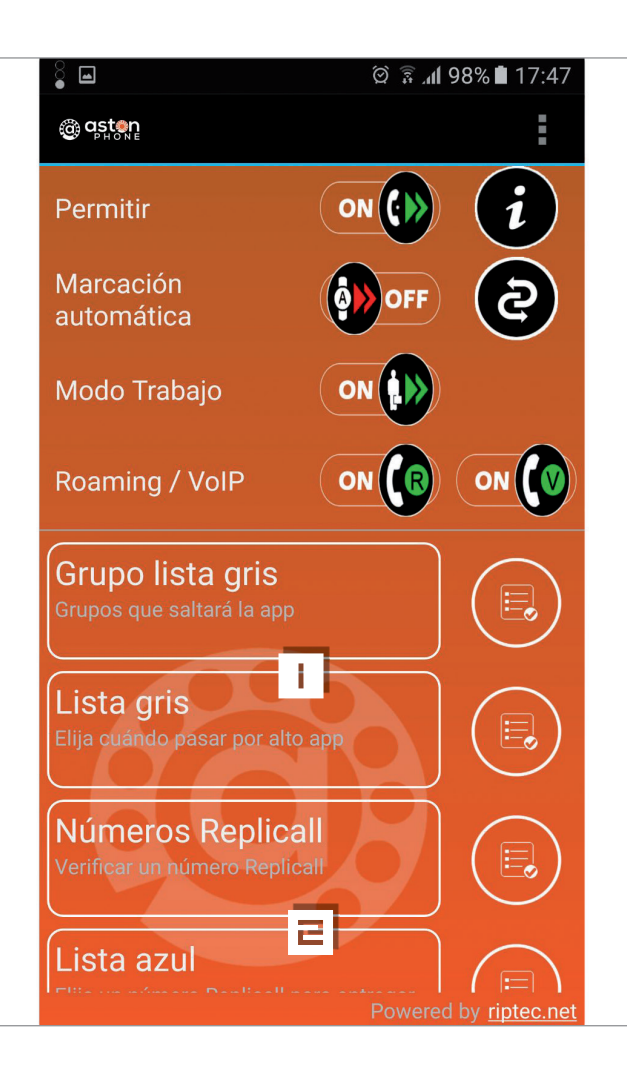

### Lista Azul / Lista Gris

Desde el área de configuración podemos gestionar tanto la lista azul como la lista gris para editar, eliminar o incluir contactos.

- Gestionar contactos de la Lista Gris
- **E** Gestionar contactos de la Lista Azul

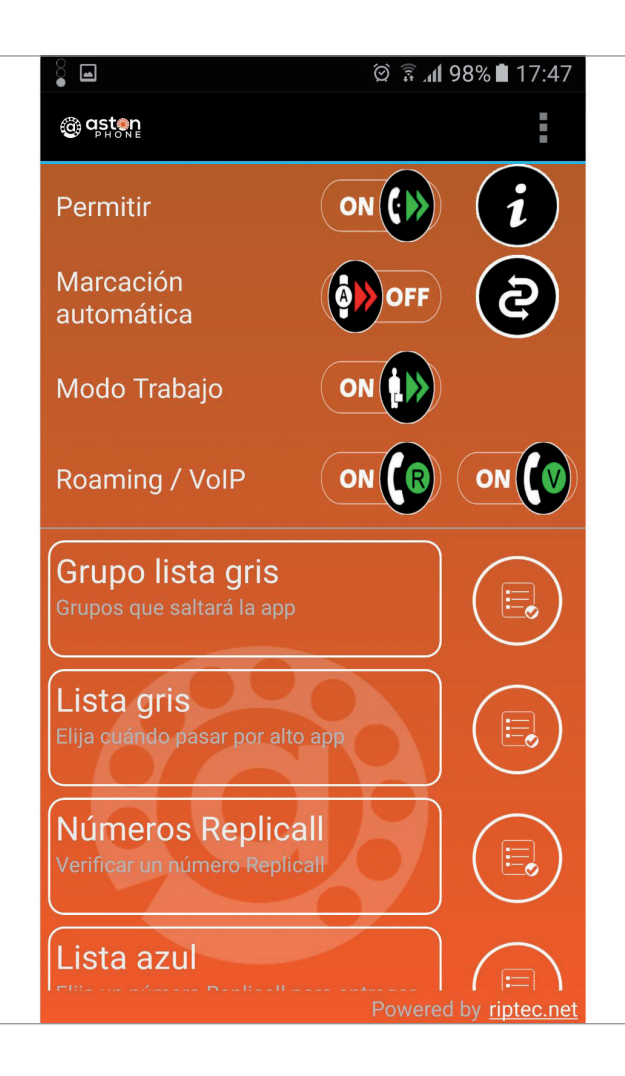

### Llamadas VOIP

En el caso de que estés fuera de España, nuestro servicio AstonPhone, te permite realizar llamadas por VoIP:

- Si llamas a otro usuario que tiene instalada la App de AstonPhone la llamada será gratuita.

- También puedes llamar a cualquier otro teléfono del mundo, usando tus replicados, con el precio de las llamadas de AstonPhone desde cualquier parte del mundo.

VoIP – Si está Activado – Las llamadas irán por tu red normal y solo se activará la VoIP en el caso de que no tengas Red de tu operador pero si WiFi.

Roaming/VoIP – Si está activado – Las llamadas siempre se realizaran siempre por VoIP.

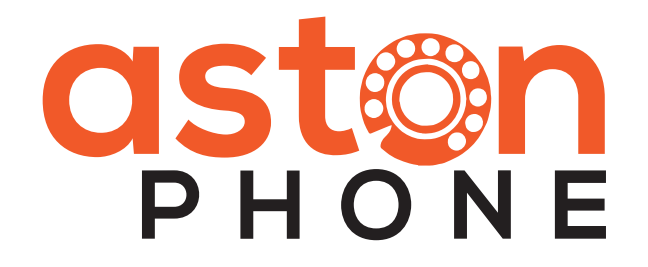